### Mathematica License Request for V8 1. Open Internet Explorer and navigate to the following web-link:

https://user.wolfram.com/portal/requestAK/48910e3db801ac7598dbbe473b49622413f34292

#### 2. Create a Wolfam ID or you can Continue without Signing in

# WOLFRAM USER PORTAL

## Mathematica Activation Key Request Form

Universiti Sains Malaysia

### Login With Wolfram ID

| Wolfram ID (your email a | ddress)               |     |                               |
|--------------------------|-----------------------|-----|-------------------------------|
| Password                 |                       | OR: | Continue without signing in » |
| Sign In                  | Forgot Your Password? |     |                               |
| Don't have a Wolfram ID? |                       |     |                               |

Create Account

#### 3. Key in your personal details.

\*Importance: Please use your USM Email. System will automatically reject the request from public email server such as Hotmail.com or Gmail.com.

## Mathematica Activation Key Request Form

Universiti Sains Malaysia

#### 1. Enter your contact information

| 87. 535                                                      |                          |
|--------------------------------------------------------------|--------------------------|
| Last name:                                                   |                          |
| Email:                                                       |                          |
|                                                              | * USM Email doman Only.  |
| . Select the configuration                                   | rejected automatically   |
| Single machine                                               |                          |
| <ul> <li>Network; please specify t<br/>processes;</li> </ul> | he number of controlling |
| Maximum = 100                                                |                          |
| . Select the platform                                        |                          |
| Select the platform                                          |                          |

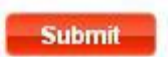

#### 4. Choose your Operating Platform. The installation file is available at \\10.207.95.221